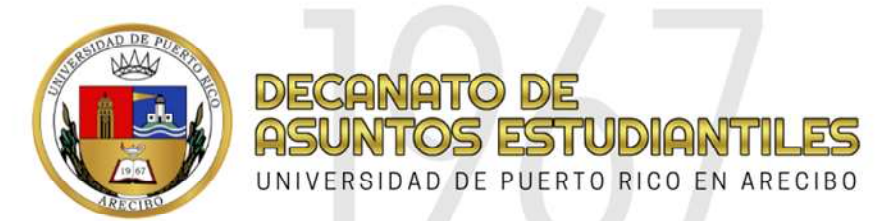

## INSTRUCCIONES PARA LLENAR LA SOLICITUD DE PRÓRROGA SISTEMA "PUTTY"

**Importante:** Si usted es deudor de alguna oficina debe resolver esto antes de llenar la prórroga por Internet.

## Instrucciones:

Entre a **PuTTY**. Vaya al portal de la UPRA (<u>http://www.upra.edu</u>), en el Top Menu (extrema superior derecha) y bajo **Enlaces Frecuentes** seleccione **Cliente PuTTY(SSH/Telnet)**. Presione **Run** si aparece una caja de texto preguntando si desea correr putty.exe. Por otro lado, si la computadora baja automáticamente el archivo, hágale clic al archivo bajado (**putty.exe**) y siga las instrucciones para instalarlo. Aparecerá el ícono de **PuTTY** en su desktop. Hágale clic para entrar a PuTTY.

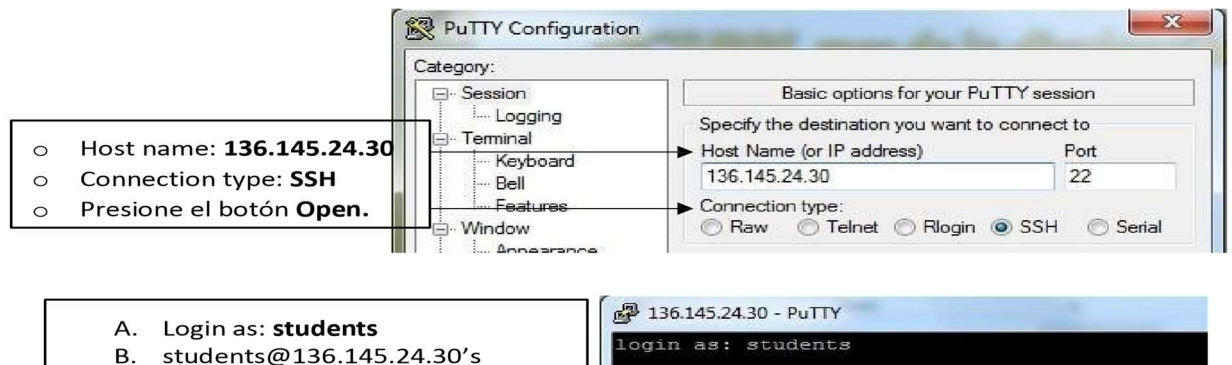

password: no entre nada

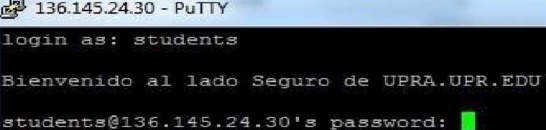

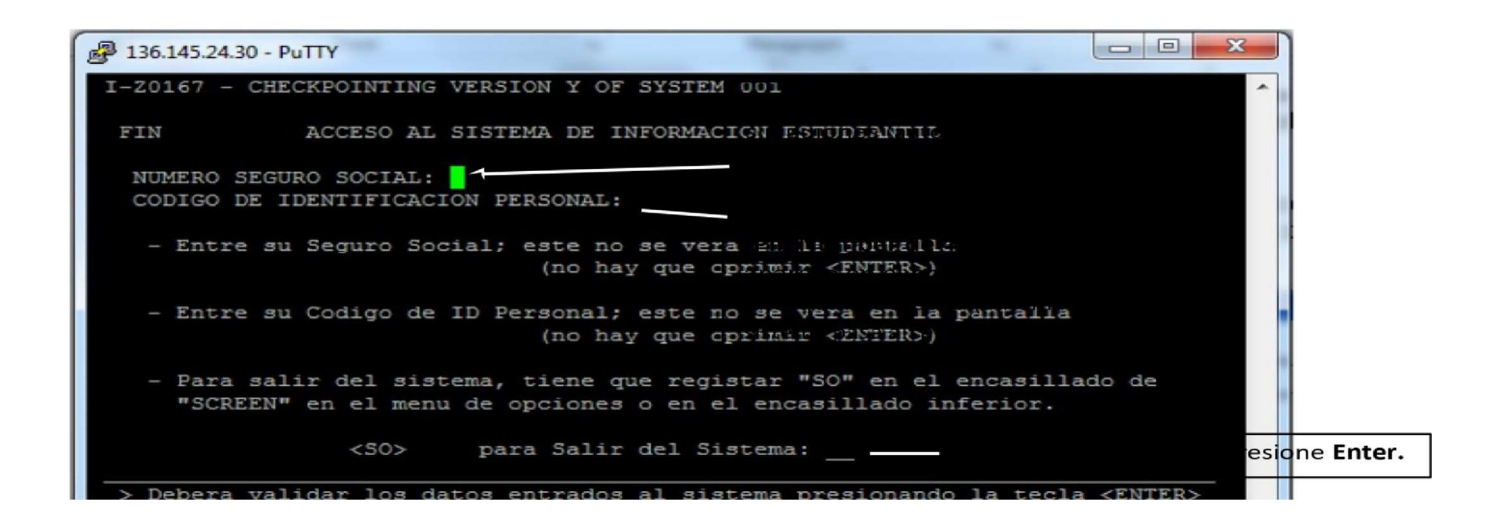

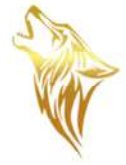

En Screen: \_\_\_\_\_ escribes 4SP y en Term: \_\_\_\_\_ escribes, si es primer semestre <u>C31</u> o segundo semestre <u>C32</u> y das Enter

Te saldrá la siguiente pantalla, dónde seguirás los siguientes pasos:

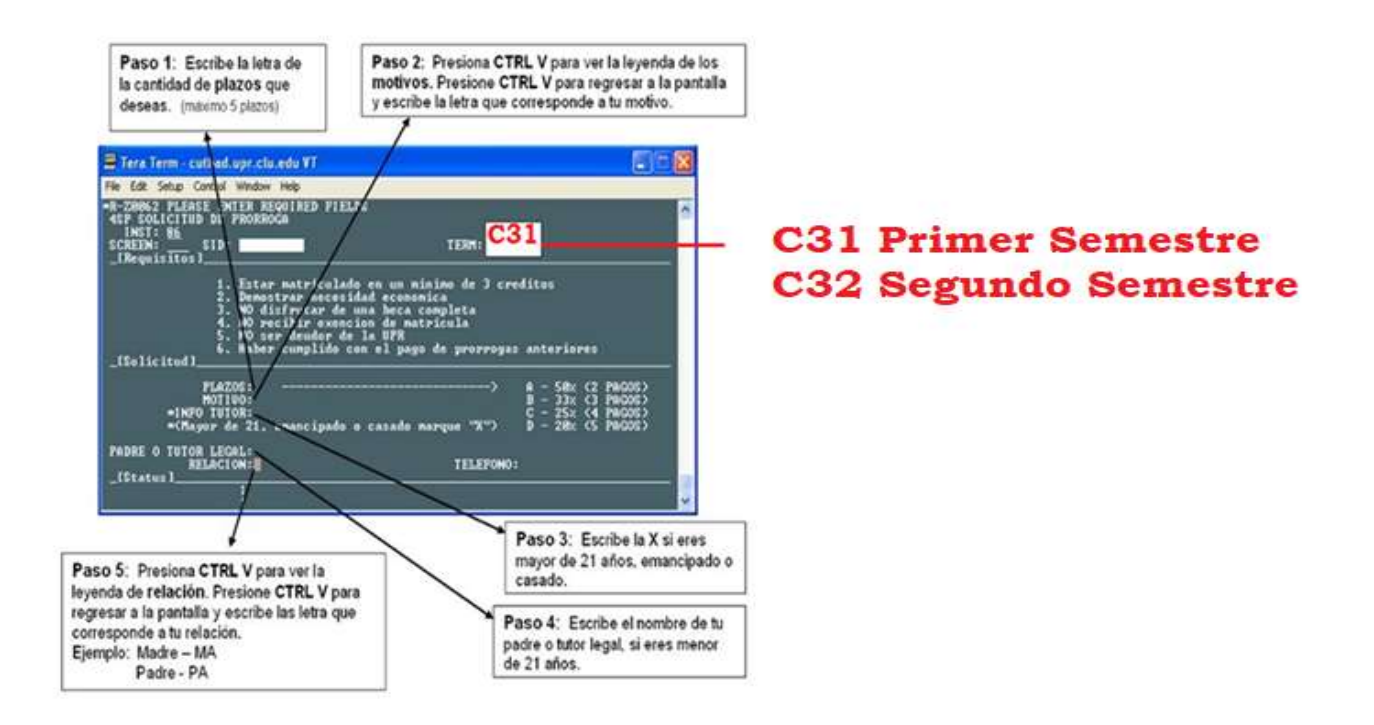

Das **Enter** para confirmar la información. Luego en status el sistema le contestará si fue aprobado o no; si la contestación es sí con una Y (y puede entrar a **uprasis.upra.edu** a pagar el primer pago de la prórroga), y si la contestación es no con una N (el sistema le dirá la razón o razones por lo cual fue denegada.

Acceda a información adicional sobre costos de matrícula en la pantalla 4CM. En esta pantalla 4CM pueden ver la cantidad a pagar de la prórroga.

| INST: 84                               |                                             |
|----------------------------------------|---------------------------------------------|
| SCREEN:                                | TERN: C11 RATE CODE: B8                     |
| ************************************** | T A L E S ********************************* |
| BAL PREVIO: \$ 730.00 +>BAL ACTUAL:    | \$ 730.00 +> SUBTOTAL: \$ 730.00            |
| AJUSTES: \$ .00   EXENCION:            | Ś .00   PRORROGADO: \$ 435.00               |
| BAL ACTUAL: \$ 730.00 <+ PAGO BECA:    | \$ .00   PAGO "CASH": \$ .00                |
| PELL ST='Y': \$ 730.00 PAGARA BECA:    | \$ .00   <u>REEMBOLSADO:</u> \$ .00         |
| PELL ST='N': \$ .00 SUBTOTAL:          | \$ 730.00 <+ TOT A PAGAR: \$ 295.00         |
| ************************************** | TALLE ***********************************   |
| CODIGO DESCRIPCION                     | CALC PREV CALC ACTU AJUSTES REEMS           |
| CARGOS/CREDITOS OTROS SEMESTRE         | \$ .00 \$ .00 \$ .00                        |
| OTROS CARGOS/CREDITOS SEM ACTU         | \$ .00 \$ .00 \$ .00                        |
| 13022 CR SUBG DIST-HIBR-NOCT PSY.CSY   | \$ 580.00 \$ 580.00 \$ .00                  |
| 20019 CUOTA DE TECNOLOGIA (50.00)      | \$ 50.00 \$ 50.00 \$ .00                    |
| 20119 CUOTA MANTENIMIENTO(\$100.00)    | \$ 100.00 \$ 100.00 \$ .00                  |
| PRCON PRORROGA CONCEDIDA               | \$ .00 \$ 580.00- \$ 580.00-                |
| PRDT1 1ER. PLAZO: 07-25-21 (025%)      | \$ .00 \$ 145.00 \$ 145.00                  |
| PRDT2 2D0. PLAZO: 09-07-21 (025%)      | \$ .00 \$ 145.00 \$ 145.00                  |
| PRDT3 3ER, PLAZO: 10-07-21 (025%)      | \$ .00 \$ 145.00 \$ 145.00                  |
| * * C O N T                            | INUED * *                                   |
| [SRM] = MENU DE OPCIONES / ** NO ABAND | ONE SU TERMINAL SIN SALIR DEL SISTEMA **    |

En la pantalla 409 colocando T en USE, podrá ver por semestre los cargos y pagos correspondientes. Por lo que en esa pantalla puede ver la cantidad del primer plazo (current) y la fecha de vencimiento de cada uno de los plazos restantes.